## Track IQ

## RailBAM Site Check 'As Run' Test Procedure

| To be completed by the Test Engineer |                                            |  |  |
|--------------------------------------|--------------------------------------------|--|--|
| Job Number                           | 51A-13-0010                                |  |  |
| Site NSC IRONTO, VA                  |                                            |  |  |
| Date of Test                         | 04/05/2023                                 |  |  |
| Comments                             |                                            |  |  |
| Performed By Ernesto A Mendiola      |                                            |  |  |
| Signature                            |                                            |  |  |
| To be completed by                   | the Quality Assurance Representative (QAR) |  |  |
| Test Results                         | ☑ All OK. No action required               |  |  |
| (tick box)                           | Further action required                    |  |  |
| QAR                                  |                                            |  |  |
| Signature                            |                                            |  |  |

Document No. 51P-14-0001-TPR-797070-4 24 April 2023

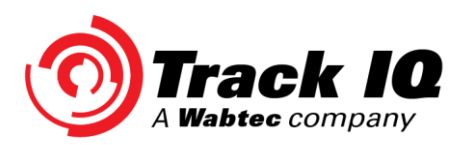

Track IQ

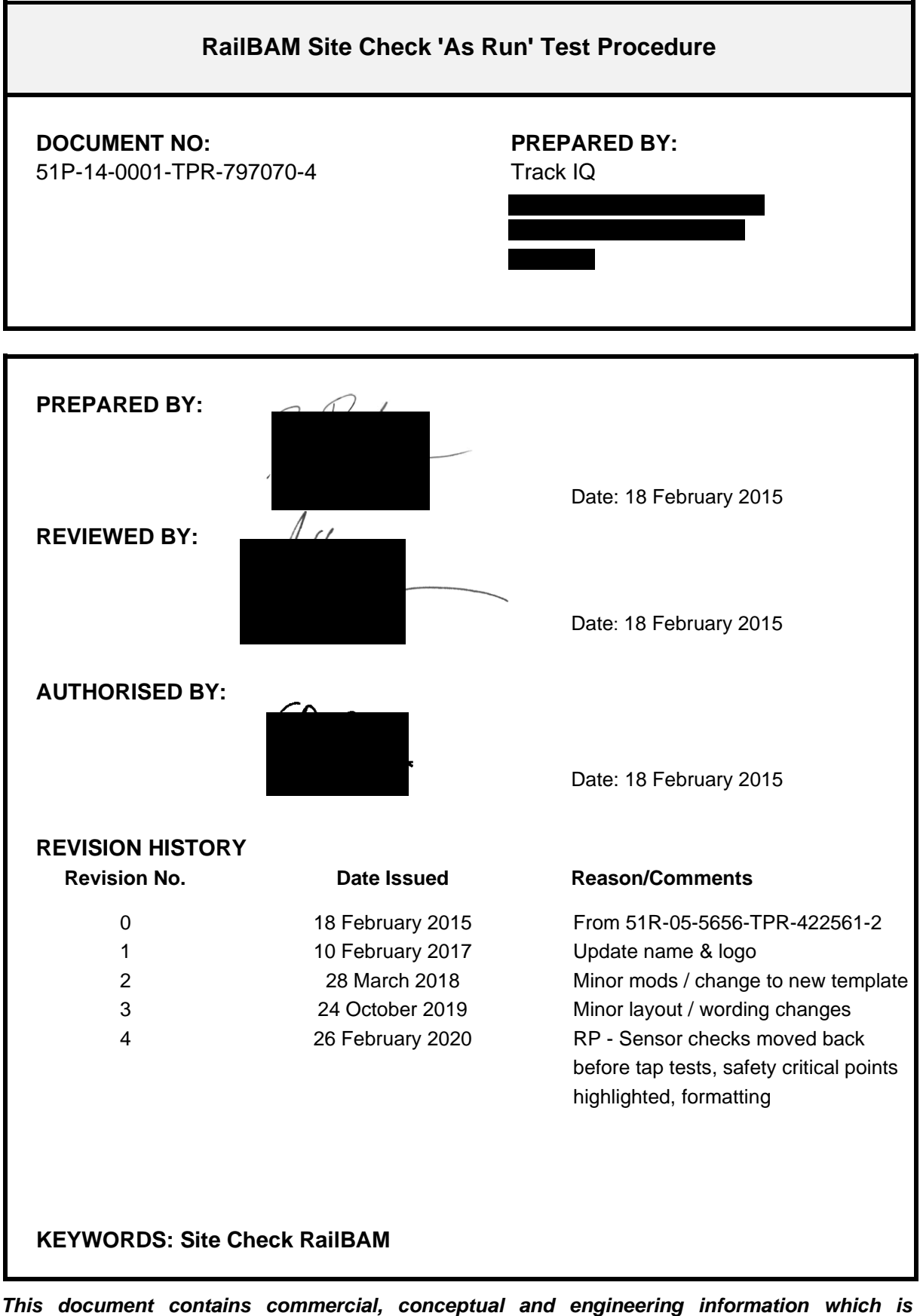

This document contains commercial, conceptual and engineering information which is proprietary to Trackside Intelligence. We specifically state that inclusion of this information does not grant the Client any license to use the information without Trackside Intelligence's written permission. We further require that the information not be divulged to a third party without our written consent.

## TABLE OF CONTENTS

| 1.    | INTRO     | DUCTION                                  |
|-------|-----------|------------------------------------------|
| 1.1.  | Scope.    | 5                                        |
| 1.2.  | Require   | ements5                                  |
| 1.2.  | 1. Sei    | nsors5                                   |
| 1.2.3 | 2. Ac     | oustic Receiver Array5                   |
| 1.2.3 | 3. Dat    | ta Acquisition and Analysis5             |
| 1.2.4 | 4. Sul    | bsystems5                                |
| 2.    | APPLIC    | ABLE DOCUMENTS                           |
| 3.    | EQUIP     | MENT                                     |
| 4.    | PARTS     | AND MATERIALS 6                          |
| 5.    | TEST C    | CONDITIONS                               |
| 5.1.  | Locatio   | n6                                       |
| 5.2.  | Person    | nel6                                     |
| 5.3.  | Precaut   | tions6                                   |
| 5.4.  | Test Co   | onfiguration6                            |
| 5.5.  | Initial C | Conditions6                              |
| 6.    | PROCE     | DURE                                     |
| 6.1.  | Proced    | ure Summary7                             |
| 6.2.  | Detaile   | d Procedure7                             |
| 6.3.  | Test Re   | esults7                                  |
| 7.    | TEST A    | CCEPTANCE                                |
| 7.1.  | Accept    | ance Checks8                             |
| 7.2.  | Proced    | ure Sign-Off8                            |
| 8.    | NOTES     | OF AUDIT OR FURTHER ACTIONS REQUIRED     |
| APPE  | NDIX A:   | TEST SET-UP9                             |
| A.1   | Typical   | System9                                  |
| A.2   | Cabine    | t Identification and Coordinate System10 |
| APPE  | NDIX B:   | DETAILED PROCEDURE11                     |

| Trac | sk IQ                                   |              |
|------|-----------------------------------------|--------------|
| Rail | BAM Site Check 'As Run' Test Procedure  | Page 4 of 36 |
| B.1  | PRELIMINARY CHECKS                      | 11           |
| B.2  | WHEEL SENSOR and TAG READER CALIBRATION | 12           |
| B.3  | SENSOR TESTS                            | 14           |
| B.4  | TAG READER TESTS                        | 16           |
| B.5  | MICROPHONE POSITION TAP TEST            | 17           |
| B.6  | CALIBRATION UNIT LEVEL CHECK            | 19           |
| B.7  | SLAVE CALIBRATION & BEAMFORMING         | 20           |
| B.8  | MASTER CALIBRATION & BEAMFORMING        | 25           |
| B.9  | TRAIN SIMULATION                        | 29           |
| B.10 | ACTUAL TRAIN ANALYSIS                   | 30           |
| B.11 | PERFORM POST SITE CHECK TASKS           | 33           |
| APPE | NDIX C: TYPICAL RESULTS                 | 34           |
| C.1  | Graphs and Figures                      | 34           |

## 1. INTRODUCTION

## 1.1. Scope

This document defines the procedure for undertaking the Site Check Test (CHK) for the RailBAM® specified on the cover page.

## 1.2. Requirements

### 1.2.1. Sensors

Correct operation of the following sensors (if fitted) is required:

- Wake-up sensors (2) Auxiliary speed sensors (2)
- Speed sensors (2) Shutter limit switches (4)

## 1.2.2. Acoustic Receiver Array

The criteria to be fulfilled for the correct operation of microphone array are:

- Microphone position test
   Transfer function tests
   Noise floor test
- Microphone array calibration
   Beam forming tests

## 1.2.3. Data Acquisition and Analysis

To ensure correct operation of the data analysis process, the following criteria must be met:

Simulated train acquisition
 Actual train data acquisition and analysis

## 1.2.4. Subsystems

The following subsystems (if fitted) essential to the operation of the RailBAM<sup>®</sup> System must be tested:

- Tag Reader
   Power Distribution Unit (PDU)
   Communications
- System Backup Uninterruptible Power Supply (UPS)

## 2. APPLICABLE DOCUMENTS

- AD/1 51R-05-5656-UMA-233002 RailBAM® System Operation Manual
- AD/2 51P-09-0001-UMA-778335 Calibration Unit User Manual ISS1 (or current model)
- AD/3 51P-08-0045-TNT-791507 Speed Sensor Calibration
- AD/4 51R-05-5656-TNT-383072 Wheel Detector install Procedure

## 3. EQUIPMENT

Most of the equipment required for these tests is contained within the RailBAM® System. This includes data acquisition and analysis tools.

In addition to this, a calibration unit will be used to position a random noise source at axle height for different locations in front of the RailBAM® system. A Sound Level Meter (SLM) will be used to measure noise levels of the calibration signal. This applies unless a calibrated TrackIQ Calibration Unit is used, in which case the SLM becomes optional.

General tools such as a tape measure and spanner are used in some tests.

## 4. PARTS AND MATERIALS

Not Applicable for this procedure.

## 5. TEST CONDITIONS

### 5.1. Location

• Tests will be at the site where the RailBAM® System has been installed.

## 5.2. Personnel

- RailBAM® System Operator
- Site Safety Personnel (if applicable)

## 5.3. Precautions

All personnel accessing the track must be appropriately qualified, as specified by the track owner.

## 5.4. Test Configuration

Refer to figures in Appendix A. System operation is defined in the RailBAM<sup>®</sup> System Operation Manual AD/1

## 5.5. Initial Conditions

- For sensor tests and alarm tests, the RailBAM<sup>®</sup> System will be set to 'Monitor Sensors Only'.
- For beam-forming tests, calibration tests and noise floor tests, the RailBAM<sup>®</sup> System will be set to 'Maintenance Options'.
- For train simulations and subsystem tests, the RailBAM<sup>®</sup> System will be set to 'Normal Operation' (waiting for trains).

## 6.1. Procedure Summary

The major steps in this test are:

- Check power supply, activation and deactivation for wake-up sensors, speed sensors and shutter limit switches.
- Measure the wheel sensor positions
- Check tag reader(s) are installed correctly.
- Check that all microphones are correctly connected to RailBAM® subsystems by using a microphone position 'tap test'.
- Measure third octave noise levels using RailBAM® system, and compare with those measured by SLM to check microphone calibration.
- Verify acoustic beam forming by locating position of the calibration unit.
- Ensure noise floor is significantly less than calibration signal.
- Verify train sampling and results

## 6.2. Detailed Procedure

Refer to Appendix B: for the detailed procedure. This Appendix refers to other Appendices into which additional information has to be entered.

## 6.3. Test Results

All test results are to be entered directly into a hardcopy of this procedure in the table given in Appendix B. The completed document is to be scanned and stored on the Track IQ server.

RailBAM results from Appendix B are also to be stored on the RailBAM system being tested in C:\commissioning\CHK\ and on the Track IQ server.

Any additional data should be on the Track IQ server.

## 7. TEST ACCEPTANCE

## 7.1. Acceptance Checks

On completion of the detailed procedure, the completed test report must undergo a final check.

Any anomalies need to be resolved with the appropriate technical experts.

These checks should also ensure that:

- 1. Measured values are repeatable.
- 2. Test results are saved to an appropriate directory that will not be deleted by the 'Disk Clean-up' application. For example, C:\commissioning\CHK. These must be backed up on the Track IQ server.

## 7.2. Procedure Sign-Off

The table on the covering page of this document shall be completed as an indication that all required tasks/actions have been successfully completed.

## 8. NOTES OF AUDIT OR FURTHER ACTIONS REQUIRED

Any notes of Audit or actions required shall be documented below:

NONE

## **Appendix A: Test Set-up**

## A.1 Typical System

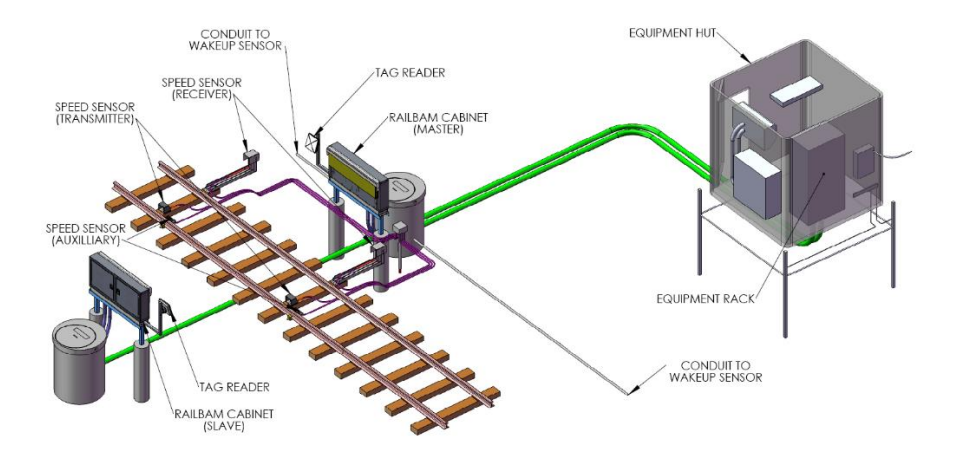

## Typical Single Line RailBAM System Site.

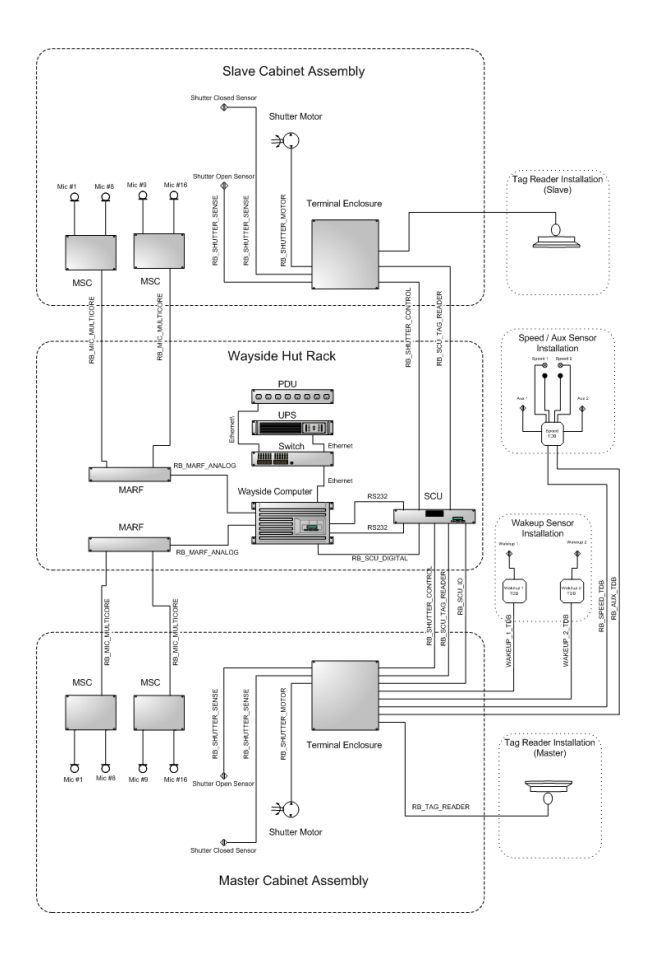

**Typical RailBAM System Interconnection** 

## A.2 Cabinet Identification and Coordinate System

Master and Slave Cabinet Assemblies are identifiable via labelling directly above the trackside cabinet doors.

The labelling conforms to the following layout:

| RailBAM Cabinet,                      | Trackside <side>(<status>) – '<descriptive_name>' – <site_name></site_name></descriptive_name></status></side>     |
|---------------------------------------|----------------------------------------------------------------------------------------------------|
| <side></side>                         | R or L designates Right or Left                                                                                    |
| <status></status>                     | M or S designates Master or Slave                                                                                  |
| <descriptive_name></descriptive_name> | An arbitrary string used to describe position, typically say, relative to the Wayside Hut or compass directions.`` |
| <site_name></site_name>               | The formal site name                                                                                               |
| For example                           |                                                                                                    |

### RailBAM Cabinet, Trackside R(M) – 'Near' – Mundijong

This cabinet is the Master cabinet, therefore it is by definition on the 'Right' side; it is located near the wayside hut and situated at Mundijong.

The position of the Master Cabinet Assembly relative to the railway track defines the positive axis direction and the System Origin, as shown below. Thus the X direction and Y direction is defined and (X,Y) coordinates can be used to describe object positions.

The measurements identified by the boxes will be derived at various steps in Appendix B.

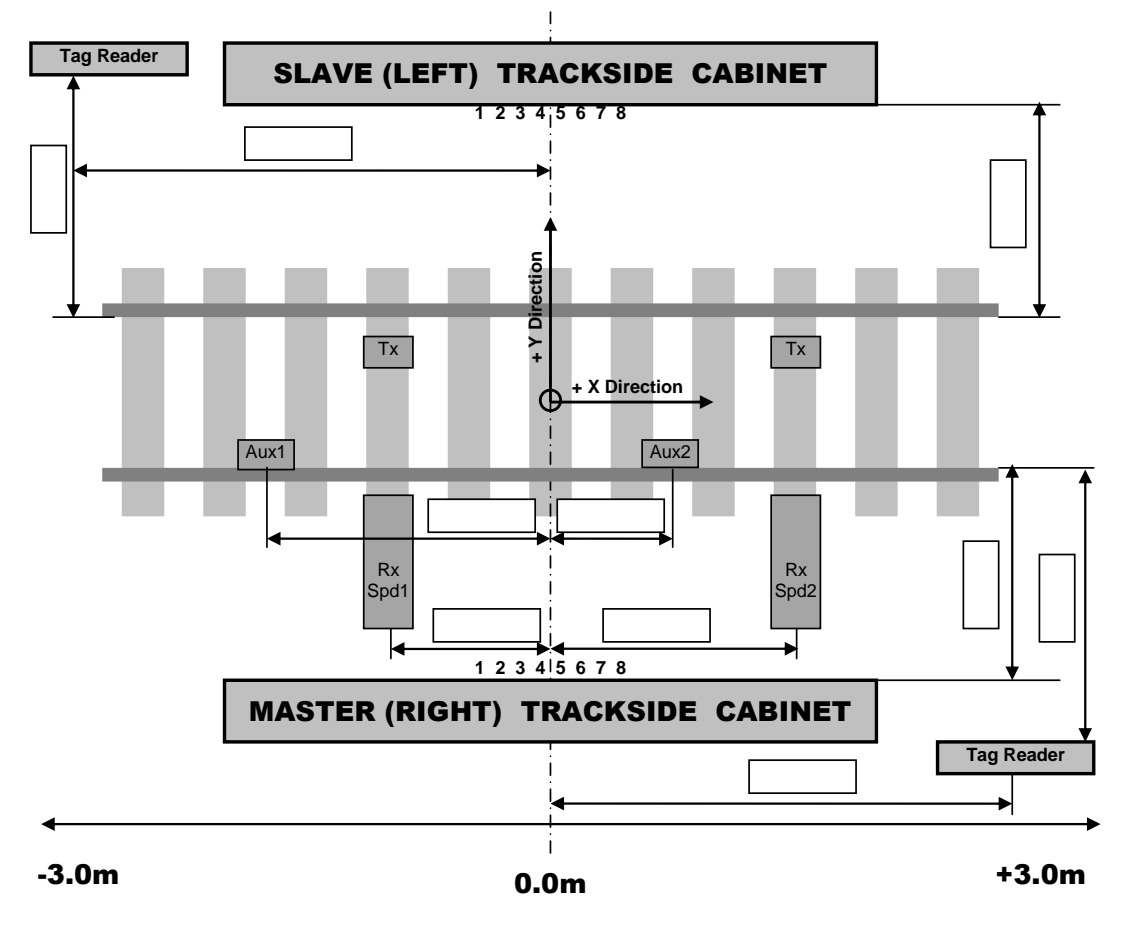

### Definitions for positive direction, and microphone numbers

## **Appendix B: Detailed Procedure**

## **B.1 PRELIMINARY CHECKS**

Aim: Verify that the basic setup is correct.

| STEP | DESCRIPTION                                                                                    | EXPECTED RESULTS                                                         | RESULTS               |
|------|------------------------------------------------------------------------------------------------|--------------------------------------------------------------------------|-----------------------|
| 1    | Record name of Master trackside                                                                | RailBAM Cabinet Trackside R(M)                                           |                       |
|      | Record name of <b>Slave</b> trackside                                                          |                                                                          |                       |
|      | Refer to Appendix A.2 and labels on cabinets                                                   | RailBAM Cabinet Trackside L(S)                                           |                       |
| 2    | Before powering up, determine the running voltage at the installation site                     | eg. 240V or 110V                                                         | 220 V 🗖               |
|      |                                                                                                |                                                                          | 110 V 🗹               |
| 3    | Check if all equipment are set to the right input voltage (e.g. <b>Fan, Heater</b> )           | Input voltage are all set to the 'result' value of Step 2                |                       |
| 4    | Visually check that all cables are connected appropriately                                     | ОК                                                                       |                       |
| 5    | Observe Power LEDs on <b>MSCs</b>                                                              | 3 power LEDs on each <b>MSC</b> ('on' state)                             | $\checkmark$          |
| 6    | Observe Power LEDs on <b>SCU</b>                                                               | 4 power LEDs on <b>SCU</b> ('on' state)                                  | $\checkmark$          |
| 7    | Observe Power LEDs on <b>MARF</b> (s)                                                          | 2 power LEDs on each <b>MARF</b> ('on' state)                            |                       |
| 8    | Check RailBAM <sup>®</sup> Wayside Computer is correctly set to UTC (without daylight savings) | For example, SA (no daylight savings) is 9.5 ahead of UTC                |                       |
| 9    | Check RailBAM train time (local time)                                                          | On later software versions, computer time (UTC) and local                | Timezone:             |
|      |                                                                                                | time is displayed at startup in the RailBAM <sup>®</sup> command window. | America /<br>New York |
| 10   | Check RailBAM <sup>®</sup> analysis software version installed.                                | Version is displayed in the RailBAM <sup>®</sup> command window.         |                       |
|      | Record the "RailBAM-Algorithms" version                                                        |                                                                          | Ver.: 5.6.5           |
| 11   | Initial and Date                                                                               | Initials: EAM Date: 04/05/2023                                           |                       |

## B.2 WHEEL SENSOR and TAG READER CALIBRATION

Aim: Verify that the wheel sensors are correctly aligned and record relevant parameters for wheel sensors and tag readers.

| STEP | DESCRIPTION                                                                                                    | RESULTS                                                                                                    |                |       |              |             |              |  |
|------|----------------------------------------------------------------------------------------------------|----------------------------------------------------------------------------------------------------|----------------|-------|--------------|-------------|--------------|--|
| 1    | Record the measured parameters in the result tables                                                                                                    | Also, enter the relevant locations into the boxes in the sketch of Appendix A.2.<br>Enter N/A for sensors that are not installed. |                |       |              |             |              |  |
| 2    | Verify that the Speed Sensors are aligned and perform a                                                                                                    |                                                                                                    | Spd1           | 9     | Spd2         | Exp         | pected       |  |
|      | calibration as per AD/3                                                                                                    | Location                                                                                                    | -1955          |       | 1351         |             |              |  |
|      |                                                                                                    | Height                                                                                                    | 44             |       | 50           | ideally 0.0 | 035 to 0.045 |  |
|      | Measure the location of the centre of each sensor relative to the centreline of the Master cabinet.                                                                                              | Hysteresis                                                                                                    | 5              |       | 5            | < (         | 0.010        |  |
|      | All dimensions are in meters.                                                                                                    | Sensor type:                                                                                                    | ✓ Telco        | ☑ Pð  | &F           | 🗆 IFM       | □ Other      |  |
| 3    | Verify that Auxiliary and Wake-up sensors are aligned as per                                                                                                    |                                                                                                    | Aux1           | Aux2  | Wkup1        | Wkup2       | Expected     |  |
|      | AD/4<br>Measure the location of the centre of each sensor head relative<br>to the centreline of the Master cabinet.                                                                              | Location                                                                                                    | -2777          | +1200 | -            | +           |              |  |
|      |                                                                                                    | Height below                                                                                                    | 44             | 44    | 44           | 44          | 44           |  |
|      | Count the number of 2mm and 5mm thick spacer plates used.                                                                                                    | Distance to                                                                                                    |                |       |              |             | 4 to 14      |  |
|      | This assumes Turck sensors. For Servo sensors mark the 2mm spacer fields as 'Servo'; adjust height and distance as per the Servo sensor installation procedure and edit Expected results to suit | No. of 2mm<br>spacers                                                                                                    |                |       |              |             | 0 to 4-      |  |
|      |                                                                                                    | No of 5mm<br>spacers                                                                                                    |                |       |              |             | 0 to 4-      |  |
| 4    | Measure the location of the centres of the tag readers (antennae) relative to the centreline of the master cabinet                                                                               | Tag Reader                                                                                                    | Master (Right) |       | Slave (Left) |             |              |  |
|      |                                                                                                    | Loodion                                                                                                    | N/A            |       | N/A          |             |              |  |

### **Track IO** AWabtec company RailBAM Site Check 'As Run' Test Procedure

| STEP | DESCRIPTION                                                                                                    | RESULTS                                                                        |
|------|----------------------------------------------------------------------------------------------------|--------------------------------------------------------------------------------|
| 5    | Compare the values measured above against those in hndltrain_ini.txt, a shortcut to this file is on the screen. Note that the values in that file are in metres not mm.<br><b>Note:</b> Only modify hndltrain_ini.txt if you are adequately trained; otherwise request assistance from TrackIQ. | Location agrees within +/- 5mm ☑<br>Height and Hysteresis agree within +/- 1mm |
| 6    | Initial and Date                                                                                                    | Initials: EAM Date: 04/05/2023                                                 |

## **B.3 SENSOR TESTS**

Aim: Verify that all sensors are functioning and are connected correctly, e.g. no mix-up between individual sensors or Master and Slave shutters.

| STEP | DESCRIPTION                                                                                                    |                                           | EXPEC                                                                                                    | TED RESU    | LTS                       | RESULTS |  |  |
|------|----------------------------------------------------------------------------------------------------|-------------------------------------------|----------------------------------------------------------------------------------------------------|-------------|---------------------------|---------|--|--|
| 1    | Start new RailBAM <sup>®</sup> session by selecting ' <b>Maintenance/Setup</b> and Abort', ' <b>Deadman Handle</b> ' then ' <b>Close</b> '. | See Appendix<br>RailBAM <sup>®</sup> 'Ser | See Appendix C.1 for an example of RailBAM <sup>®</sup> 'Sensor Status' and Command Window Display                |             |                           |         |  |  |
|      | On SCU front panel, switch shutters to 'Close'                                                                                              | containing Wk                             | up, Spd, Aux                                                                                                    | and Shutter | sensor states.            |         |  |  |
|      | Once Process Monitor restarts RailBAM <sup>®</sup> select<br>'Monitor Sensors Only' on the 'set_chkTTL_mode' window.                        | The Speed Se sensors. Alterr              | The Speed Sensor states are quoted for Pepperl+fuchs sensors. Alternative sensors will indicate a similar change. |             |                           |         |  |  |
|      | View RailBAM <sup>®</sup> command window, SCU front panel and sensor status LEDs.                                                           |                                           |                                                                                                    |             |                           |         |  |  |
|      | Note: Sensor colour refers to the status LED not the power LED                                                                              | State                                     | RailBAM                                                                                                    | SCU         | Sensor (for Info<br>only) |         |  |  |
| 2    | Observe 'Wake Up Sensor 1' ( <b>Wkup1</b> )                                                                                                 | Disengaged                                | wkup1                                                                                                    | Green       | Green                     | n/a     |  |  |
| 3    | Place metal object near wake-up detector Wkup1                                                                                              | Engaged                                   | WKUP1                                                                                                    | Red         | Orange                    | n/a     |  |  |
| 4    | Remove metal object                                                                                                    | Disengaged                                | wkup1                                                                                                    | Green       | Green                     | n/a     |  |  |
| 5    | Observe 'Auxiliary Sensor 1' ( <b>Aux1</b> )                                                                                                | Disengaged                                | aux1                                                                                                    | Green       | Green                     |         |  |  |
| 6    | Place metal object near Aux1                                                                                                    | Engaged                                   | AUX1                                                                                                    | Red         | Orange                    |         |  |  |
| 7    | Remove metal object                                                                                                    | Disengaged                                | aux1                                                                                                    | Green       | Green                     |         |  |  |
| 8    | Observe 'Speed Sensor 1' ( <b>Spd1</b> ) receiver                                                                                           | Disengaged                                | spd1                                                                                                    | Green       | Orange                    |         |  |  |
| 9    | Break light beam on optical speed sensor <b>Spd1</b>                                                                                        | Engaged                                   | SPD1                                                                                                    | Red         | Green                     |         |  |  |
| 10   | 'Un-break' light beam                                                                                                    | Disengaged                                | spd1                                                                                                    | Green       | Orange                    |         |  |  |
| 11   | Observe 'Speed Sensor 2' ( <b>Spd2</b> ) receiver                                                                                           | Disengaged                                | spd2                                                                                                    | Green       | Orange                    |         |  |  |
| 12   | Break light beam on optical speed sensor <b>Spd2</b>                                                                                        | Engaged                                   | SPD2                                                                                                    | Red         | Green                     |         |  |  |
| 13   | 'Un-break' light beam                                                                                                    | Disengaged                                | spd2                                                                                                    | Green       | Orange                    |         |  |  |
| 14   | Observe 'Auxiliary Sensor 2' ( <b>Aux2</b> )                                                                                                | Disengaged                                | aux2                                                                                                    | Green       | Green                     |         |  |  |
|      | Note: Sensor colour refers to the status LED not the power LED                                                                              | State                                     | RailBAM                                                                                                    | SCU         | Sensor (for Info<br>only) |         |  |  |

### **Track IQ** Awables company RailBAM Site Check 'As Run' Test Procedure

| STEP | DESCRIPTION                                                   |                                                         | EXPEC                    |           | TS                    | RESULTS |  |
|------|---------------------------------------------------------------|---------------------------------------------------------|--------------------------|-----------|-----------------------|---------|--|
| 15   | Place metal object near Aux2                                  | Enagaged                                                | Enagaged Aux2 Red Orange |           | Orange                |         |  |
| 16   | Remove metal object                                           | Disengaged                                              | aux2                     | Green     | Green                 | V       |  |
| 17   | Observe 'Wake Up Sensor 2' ( <b>Wkup2</b> )                   | Disengaged                                              | wkup2                    | Green     | Green                 | n/a     |  |
| 18   | Place metal object near wake-up detector Wkup2                | Engaged                                                 | WKUP2                    | Red       | Orange                | n/a     |  |
| 19   | Remove metal object                                           | Disengaged                                              | wkup2                    | Green     | Green                 | n/a     |  |
| 20   | Observe LED's on Left (Slave) shutter limit switches          | Closed Left                                             | LCLSD                    | Green     | Off                   | V       |  |
|      | Shutters should be closed                                     | Shutter                                                 | Lopn                     | Off       | Orange                | V       |  |
| 21   | Observe LED's on Right (Master) shutter limit switches        | Closed Right                                            | RCLSD                    | Green     | Off                   | V       |  |
|      | Shutters should be closed                                     | Shutter                                                 | Ropn                     | Off       | Orange                |         |  |
| 22   | On SCU, set shutter switch to ' <b>Open'</b>                  | Open Left                                               | Lclsd                    | Off       | Orange                |         |  |
|      | Observe LED's on Left (Slave) shutter limit switches          | Shutter                                                 | LOPN                     | Red       | Off                   |         |  |
| 23   | Observe LED's on <b>Right (Master)</b> shutter limit switches | Open Right                                              | Rclsd                    | Off       | Orange                | V       |  |
|      | Shutters should be Open                                       | Shutter                                                 | ROPN                     | Red       | Off                   |         |  |
| 24   | On SCU, set shutter switch to 'Close'                         | Closed Left                                             | LCLSD                    | Green     | Off                   | V       |  |
|      | Observe LED's on Left (Slave) shutter limit switches          | Shutter                                                 | Lopn                     | Off       | Orange                | V       |  |
| 25   | Observe LED's on Right (Master) shutter limit switches        | Closed Right                                            | RCLSD                    | Green     | Off                   |         |  |
|      | Shutters should be closed                                     | Shutter                                                 | Ropn                     | Off       | Orange                |         |  |
| 26   | On SCU, set shutter switch to ' <b>Open'</b>                  | Both Shutters                                           | are <b>Open</b>          |           |                       |         |  |
| 27   | Disconnect the Motor Power Connector inside the <b>Right</b>  | Master Shutte                                           | r remains <b>Op</b>      | en SCU sh | ows Right Shutter Red |         |  |
|      | (Master) cabinet. RailBAM shows ROPNRclsd                     |                                                         |                          |           |                       |         |  |
|      | On SCO, set shutter switch to <b>'Close</b> '                 | Slave Shutter is Closed SCU shows Left Shutter<br>Green |                          |           |                       |         |  |
|      |                                                               | RailBAM show                                            | s LopenLC                | CLSD      |                       |         |  |
| 28   | On SCU, set shutter switch to 'Open'                          | Both Shutters                                           | Both Shutters are Open   |           |                       |         |  |

| STEP | DESCRIPTION                                                                     | EXPECTED RESULTS                                                   | RESULTS |  |  |
|------|---------------------------------------------------------------------------------|--------------------------------------------------------------------|---------|--|--|
| 29   | Disconnect the Motor Power Connector inside the Left (Slave) cabinet.           | Both Shutters did not move, i.e. stayed open                       | V       |  |  |
|      | On SCU, set shutter switch to 'Close',                                          | <b>Note</b> : Do not reconnect the Motor Power Connectors, as this |         |  |  |
|      | Observe shutters and SCU shutter indicators                                     | will be done during Train Simulation procedure.                    |         |  |  |
|      | On SCU, set shutter switch to ' <b>Open'</b>                                    |                                                                    |         |  |  |
| 30   | Close RailBAM <sup>®</sup> by selecting ' <b>Maintenance/Setup and Abort</b> ', | Record directory location of test results for sensor checks.       |         |  |  |
|      | 'Deadman Handle' then 'Close'.                                                  | C:\commissioning\CHK\04APR23 120144 SNSR TST                       |         |  |  |
|      | Initial and Date.                                                               | Initials: EAM Date: 04/05/2023                                     |         |  |  |

## **B.4 TAG READER TESTS**

Aim: Verify that the tag reader(s) are functioning and are connected correctly, e.g. no mix-up between Master and Slave tag reader, or tag readers from different systems.

| STEP | DESCRIPTION                                                                                                    | EXPECTED RESULTS                                                                                                    | RESULTS |
|------|----------------------------------------------------------------------------------------------------|----------------------------------------------------------------------------------------------------|---------|
| 1    | Start new RailBAM <sup>®</sup> session by selecting ' <b>Maintenance/Setup</b> and Abort', ' <b>Deadman Handle</b> ' then 'Close'.                                                                      | Verify that the System Status display of the webpage shows that the installed tag reader(s) are <b>Ready</b> .                                                                                                    | n/a     |
|      | Once RailBAM software has restarted<br>Open RailBAM <sup>®</sup> <b>web page</b>                                                                                                    | Note: 10 minutes after a new RailBAM session tag reader(s) should indicate Check OK.                                                                                                    |         |
| 2    | Disconnect the connector at the tag reader on the <b>Right</b> (Master) trackside.<br>Start new RailBAM <sup>®</sup> session by selecting 'Maintenance/Setup and Abort', 'Deadman Handle' then 'Close'. | Verify that the System Status display of the webpage shows that the Master tag reader initialisation has <b>failed</b> . If a second tag reader is installed (for the <b>Left (Slave)</b> trackside), it shall be shown as <b>Ready</b> . | n/a     |
| 3    | Re-connect the connector at the tag reader on the <b>Right</b><br>(Master) trackside.<br>Start new RailBAM <sup>®</sup> session by selecting 'Maintenance/Setup                                         | Verify that the System Status display of the webpage shows that the installed tag readers are <b>Ready</b> .                                                                                                    | n/a     |
| 4    | and Abort', 'Deadman Handle' then 'Close'.<br>Initial and Date                                                                                                    | Initials: Date:                                                                                                    |         |

## **B.5 MICROPHONE POSITION TAP TEST**

Aim: Verify that all microphones are functioning and are connected correctly, e.g. no mix-up between individual microphones or Master and Slave microphone arrays.

| STEP | DESCRIPTION                                                                                                    |                   | EX                       | PECTED RESULT        | S        |              | RESULTS |
|------|----------------------------------------------------------------------------------------------------|-------------------|--------------------------|----------------------|----------|--------------|---------|
| 1    | Check that shutters are fully open and that the Motor Power Connector inside the cabinets are disconnected.                         | Shutters are      | Shutters are fully open. |                      |          |              |         |
|      | With a new session of RailBAM <sup>®</sup> select <b>'Maintenance/Setup</b><br>and Abort' on the ' <b>set_chkTTL_mode</b> ' window. |                   |                          |                      |          |              |         |
|      | Select 'No Deadman Handle'                                                                                                    |                   |                          |                      |          |              |         |
| 2    | Select 'Mic Status' button for the Slave trackside                                                                                  | Graph of tim      | e historie               | es for each microp   | hone in  | Slave array  |         |
|      | Check that all microphones are serviceable and sampled                                                                              | appears on s      | creen                    |                      |          |              |         |
|      | Select 'Calibration Check'                                                                                                    |                   |                          |                      |          |              |         |
|      | Set analysis type to 'TimeHistories'                                                                                                |                   |                          |                      |          |              |         |
|      | Select 'Start' button                                                                                                    |                   |                          |                      |          |              |         |
|      | NOTE: For Slave (Left) array, microphone 1 is the first microphor                                                                   | ne from the left. | . (See Ap                | pendix A.2 for diag  | ram)     |              |         |
| 3    | Verify that the Slave Cabinet shutter motor is still                                                                                |                   | Mic                      |                      | Mic      | RESULTS      | NK I    |
|      | <b>disconnected</b> , then have someone tap each <b>Microphone</b> (Mic) in sequence.                                               |                   | 1                        |                      | 9        |              |         |
|      | Watch the amplitude of time trace for that microphone increase                                                                      |                   | 2                        |                      | 10       |              |         |
|      | and tick it off.                                                                                                    |                   | 3                        |                      | 11       |              |         |
|      | Microphones 9-16 are N/A for an 8 Microphone system.                                                                                |                   | 4                        |                      | 12       |              |         |
|      |                                                                                                    |                   | 5                        |                      | 13       |              |         |
|      | Press ' <b>Stop</b> ' on the ' <b>Cal Checks</b> ' window during the last                                                           |                   | 6                        |                      | 14       |              |         |
|      | microphone tap. (e.g. 8 or 16)                                                                                                    |                   | /                        |                      | 10       |              |         |
|      |                                                                                                    |                   | 0                        | V                    | 10       |              |         |
| 4    | Press 'Store' in the 'Cal Checks' window.                                                                                           | Analysis stop     | s, frozen                | time trace of last N | licropho | ne is stored |         |
|      | Modify file name to CalChk_SlaveTrksideName_Tap.fig                                                                                 |                   |                          |                      |          | Store        |         |
|      | Close 'Cal Checks' window                                                                                                    |                   |                          |                      |          |              |         |
|      | Close 'Mic Status' window for the Slave trackside                                                                                   |                   |                          |                      |          |              |         |

### **Track IQ** Awables company RailBAM Site Check 'As Run' Test Procedure

| STEP | DESCRIPTION                                                                                                    |                                                      | EX                                          | PECTED RESULT                           | s                                                  |                                | RESULTS |
|------|----------------------------------------------------------------------------------------------------|------------------------------------------------------|---------------------------------------------|-----------------------------------------|----------------------------------------------------|--------------------------------|---------|
| 5    | Select ' <b>Mic Status</b> ' button for the <b>Master</b> trackside<br>Check that all microphones are serviceable and sampled<br>Select ' <b>Calibration Check'</b><br>Set analysis type to ' <b>TimeHistories</b> '<br>Select ' <b>Start'</b> button                                                                                                    | Graph of time his appears on scre                    | stories<br>en                               | for each micropho                       | ne in <b>M</b>                                     | <b>aster</b> array             |         |
|      | NOTE: For Master (Right) array, microphone 1 is the first microph                                                                                                    | hone from the righ                                   | it. (Se                                     | e Appendix A.2 for                      | diagran                                            | n)                             |         |
| 6    | Verify that the Master Cabinet shutter motor is still<br>disconnected, then have someone tap each Microphone (Mic)<br>in sequence.<br>Watch the amplitude of time trace for that microphone increase<br>and tick it off.<br>Microphones 9-16 are N/A for an 8 Microphone System.<br>Press ' <b>Stop</b> ' on the ' <b>Cal Checks</b> ' window during the last<br>microphone tap. (e.g. 8 or 16) |                                                      | Mic<br>1<br>2<br>3<br>4<br>5<br>6<br>7<br>8 | RESULTS OK                              | Mic<br>9<br>10<br>11<br>12<br>13<br>14<br>15<br>16 | RESULTS O                      |         |
| 7    | Press 'Store' in 'Cal Checks' window<br>Modify file name to CalChk_ <i>MasterTrksideName</i> _Tap.fig<br>Close 'Cal Checks' window<br>Close 'Mic Status' window for the Master trackside                                                                                                    | Analysis stops, f<br>and window is cl                | rozen<br>losed                              | time trace of last M                    | icropho                                            | ne is stored,                  |         |
| 8    | Close ' <b>RailBAM<sup>®</sup> Maintenance'</b> window.<br>Initial and Date                                                                                                    | Record directory<br>C:\commissionin<br>Initials: EAM | v locatio<br>ng∖CHk                         | on of microphone ta<br>\\05APR23 132902 | ap test<br>CAL C<br>Da                             | HK NEAR TAP<br>.te: 04/05/2023 | TST     |

## **B.6 CALIBRATION UNIT LEVEL CHECK**

Aim: Verify that the calibration unit is operating correctly and record the relevant part of the emitted noise spectrum.

| STEP | DESCRIPTION                                                                                                    | EXPECTED RESULTS RESUL              |                                          |           |                   | RESULTS        |
|------|----------------------------------------------------------------------------------------------------|-------------------------------------|------------------------------------------|-----------|-------------------|----------------|
| 1    | Position calibration unit on track, approximately 5 metres to one side of the cabinets and activate as described in the specification sheet (packed with calibration unit).                            | Sound Pre<br>Note: The<br>brackets. | essure Levels.<br>calibration unit shall | emit leve | Is within the lir | nits stated in |
|      | Point the Sound Level Meter (SLM) directly at the calibration unit<br>from a distance of <b>2.5</b> metres. SLM should be level with<br>calibration unit. Measure Sound Pressure Level (SPL) for 6.3.8 |                                     | Before Calibration                       | (dB)      | After Ca          | libration      |
|      | 10 and 12.5 kHz 3 <sup>rd</sup> octave bands.                                                                                                    | 6.3 kHz                             |                                          | (60 - 80) |                   |                |
|      | Repeat this check after calibration [Appendix B.7 and B.8] is complete.                                                                                                    | 8 kHz                               |                                          | (60 - 80) |                   |                |
|      | (If using a TrackIQ Calibration Unit, record values from                                                                                                    | 10 kHz                              |                                          | (60 - 80) |                   |                |
|      | Calibration Unit User Manual – Calibration Data. In this case the<br>Overall Value is not required; and the use of a SLM and the<br>repeated check is optional.)                                       | 12.5 khz                            |                                          | (60 - 80) |                   |                |
|      | repeated check is optional.)                                                                                                    | Overall                             |                                          | (60 - 80) |                   |                |
| 2    | Record configuration or model of calibration unit                                                                                                    |                                     | 20024-00                                 | )1        |                   | or N/A 🗖       |
| 3    | Record serial number of calibration unit - required if no SLM is used                                                                                                    |                                     | ISS1 003                                 | 3         |                   | or N/A 🗖       |
| 4    | Record calibration date of calibration unit - required if no SLM is used                                                                                                    |                                     | 07/01/202                                | 22        |                   | or N/A 🗖       |
| 5    | Record make and model of SLM                                                                                                    |                                     |                                          |           |                   | or N/A 🗖       |
| 6    | Record serial number of SLM                                                                                                    |                                     |                                          |           |                   | or N/A 🗖       |
| 7    | Record calibration date of SLM                                                                                                    |                                     |                                          |           |                   | or N/A 🗖       |
| 8    | Initial and Date                                                                                                    | Initials: EA                        | AM                                       | Da        | ate: 04/05/2023   |                |

## **B.7 SLAVE CALIBRATION & BEAMFORMING**

Aim: Verify that the microphone calibration of the Slave cabinet is correct, i.e. the indicated noise levels are correct and that the beam forming parameters are correct, i.e. the array can accurately locate a noise source.

| STEP | DESCRIPTION                                                                                                    | EXPECTED RESULTS                                                                                                    | RESULTS                           |
|------|----------------------------------------------------------------------------------------------------|----------------------------------------------------------------------------------------------------|-----------------------------------|
| 2    | DESCRIPTION         With a new session of RailBAM® select 'Maintenance/Setup<br>and Abort' on the 'set_chkTTL_mode' window.         Select 'No Deadman Handle'         Select 'No Deadman Handle'         Select 'Mic Status' button for the Slave trackside         List any microphones that are not serviceable and sampled         Select 'Calibration Check'         Select 'Start' button         Record the value shown in the field dmic of the 'Adjust Mics'<br>window as dmic <sub>precal</sub> .in the column to the right.         Measure the distance between the front face of the Slave | EXPECTED RESULTS         Shutters are still open from previous test         Graph of third octave sound pressure levels for each         microphone in Slave array appears on screen         This value should be the same as dmic <sub>precal</sub> recorded above,    | dmic <sub>precal</sub> =<br>2.3 m |
|      | cabinet and the gauge face of the rail, and enter it into the relevant box shown in in the sketch of Appendix A.2.<br>Add 0.15m to this measurement and round the result up to the next 0.1m interval and record as dmic <sub>actual</sub> in the column to the left.<br>Select ' <b>Start</b> ' button                                                                                                    | <ul> <li>unless civil works required derivation from the original site layout drwg.</li> <li>If these values differ: <ul> <li>Select 'Stop' button</li> </ul> </li> <li>Enter the value of dmic<sub>actual</sub> into the field of the 'Adjust Mics' window.</li> </ul> | dmic <sub>actual</sub> =<br>2.3 m |
| 3    | Position the calibration unit on the track at position 0.0m (directly<br>in front of <b>Slave</b> array).<br>Speaker should be level with microphone array and aimed at the<br>array.<br>Activate the calibration unit as described in its accompanying<br>documentation.                                                                                                    | The calibration unit plays random noise directly in front of the <b>Slave</b> array.                                                                                                    |                                   |

### **Track IO** AWabtec company RailBAM Site Check 'As Run' Test Procedure

| STEP | DESCRIPTION                                                                                                    |                                       | RESULTS                                                         |              |
|------|----------------------------------------------------------------------------------------------------|---------------------------------------|-----------------------------------------------------------------|--------------|
| 4    | Allow sufficient time for display to stabilise then select 'Stop'                                                                                                    |                                       | Measurement (dB)                                                |              |
|      | Record SPL for 6.3, 8, 10 and 12.5 kHz 1/3 <sup>rd</sup> octave bands                                                                                                    | 6.3 kHz                               | 53.8                                                            |              |
|      | (read this from the graph in 'cal checks' window).                                                                                                    | 8 kHz                                 | 58.7                                                            |              |
|      |                                                                                                    | 10 kHz                                | 70.9                                                            |              |
|      |                                                                                                    | 12.5 kHz                              | 74.5                                                            |              |
|      |                                                                                                    | Overall                               | 77                                                              |              |
| 5    | Select <b>'Store'</b> , modify file name to<br>CalChk_ <i>SlaveTrksideName_</i> 0mPreCal.fig.                                                                                                    | Figure stored                         | Store                                                           | V            |
| 6    | Check the current <b>10 kHz</b> dB level is within +/-4dB of the 10 kHz<br>entry from Step 1 of Appendix B.6.If not check set up and<br>calibrator <b>before proceeding</b> to the next step.          | Current 10 kHz d<br>from Step 1 of Ap |                                                                 |              |
| 7    | If all microphone levels are within +/-2dB at 10 kHz, AND;                                                                                                    | The average mic                       | V                                                               |              |
|      | the average microphone SPL at 10 kHz is within +/-2dB of the 10 kHz reading from the SLM in Step 1 of Appendix B.6                                                                                     | changed by more                       |                                                                 |              |
|      | then – no calibration adjustment is required.                                                                                                    |                                       |                                                                 |              |
|      | Close the 'Cal Checks' window                                                                                                    |                                       |                                                                 |              |
|      | Mark steps 8, 9, 10 and 11 as N/A and continue with step 12                                                                                                    |                                       |                                                                 |              |
| 8    | Select 'Start' button                                                                                                    | Third octave leve                     | els for random noise are measured and                           | $\checkmark$ |
|      | Allow sufficient time for display to stabilise then select 'Stop'                                                                                                    | displayed on scre<br>all micror       | een. Verify that;<br>phone levels are within +/-2 dB at 10 kHz. | or N/A       |
|      | Select 'Balance Overall' on the 'Adjust Mics' window                                                                                                    |                                       |                                                                 |              |
| 9    | Using the ' <b>All</b> ' slider on the ' <b>Adjust Mics</b> ' window, set average microphone SPL (thick blue line) at <b>10 kHz</b> to equal the 10 kHz reading from the SLM in Step 1 of Appendix B.6 | Microphones are calibrated.           |                                                                 | I → N/A □    |
|      | Close the <b>'Cal Checks'</b> window                                                                                                    |                                       |                                                                 |              |
|      | (click ' <b>yes'</b> to save calibration factors)                                                                                                    |                                       |                                                                 |              |

### **Track IO** AWablee company RailBAM Site Check 'As Run' Test Procedure

| STEP | DESCRIPTION                                                                                                    |                                    | EXPECTED RESULTS                                                                                  | RESULTS                        |  |
|------|----------------------------------------------------------------------------------------------------|------------------------------------|---------------------------------------------------------------------------------------------------|--------------------------------|--|
| 10   | Re-open the 'Calibration Check' window                                                                                              | Graph of calibrat                  | Graph of calibrated third-octave SPL stored to file.                                              |                                |  |
|      | Set analysis type to 'ThirdOctaves'                                                                                                 | Appendix C.1 sh                    | ows typical 1/3rd octave SPLs.                                                                    |                                |  |
|      | Select 'Start' button in the 'Cal Checks' window                                                                                    | Note: The record                   | ded values below, at frequencies other than 1<br>ap 1 of Appendix B 5 due to the effects of refle | 0 kHz, will vary ctor and MSCs |  |
|      | Allow sufficient time for display to stabilise then select ' <b>Stop</b> '                                                          |                                    | Measurement (dB)                                                                                  |                                |  |
|      | record SPL for 6.3, 8, 10 and 12.5 kHz 3 <sup>ra</sup> octave bands (read this from the graph in 'cal checks' window).              | 6.3 kHz                            | 52.0                                                                                              | 1                              |  |
|      |                                                                                                    | 8 kHz                              | 57.0                                                                                              | Or N/A □                       |  |
|      |                                                                                                    | 10 kHz                             | 69.2                                                                                              |                                |  |
|      |                                                                                                    | 12.5 kHz                           | 72.5                                                                                              | 1                              |  |
|      |                                                                                                    | Overall                            | 75                                                                                                |                                |  |
| 11   | Select <b>'Store'</b> , modify file name to<br>CalChk_SlaveTrksideName_0m.fig.                                                      | Figure stored                      | Store                                                                                             |                                |  |
|      |                                                                                                    |                                    |                                                                                                   | or N/A 🗖                       |  |
| 12   | Set analysis type to 'TransferFunctions'                                                                                            | Graphs of transfe                  | er function, time delay and coherence for                                                         |                                |  |
|      | Check against Typical Plot [Appendix C.1]                                                                                           | each microphone                    | e appear.                                                                                         |                                |  |
| 13   | Set analysis type to 'BeamForming'                                                                                                  | Verify that the es                 | timated position is within +/- 0.2m of the                                                        | 0.0 m                          |  |
|      | Check the noise source estimated position at the top of the plot                                                                    |                                    | unit location.                                                                                    |                                |  |
| 14   | Deactivate the calibration unit.                                                                                                    | Graph of third oc                  | tave sound pressure levels for each                                                               |                                |  |
|      | Set analysis type to ' <b>ThirdOctaves</b> ' - be patient, closing of the beamforming plot may take a moment - <b>do not abort!</b> |                                    |                                                                                                   |                                |  |
| 15   | Select 'Start' button in the 'Cal Checks' window                                                                                    | Third octave leve                  | els for noise floor are measured, displayed on                                                    |                                |  |
|      | Allow sufficient time for display to stabilise then select 'Stop'                                                                   | screen and store                   | d to file.                                                                                        | Max: 22.4 dB                   |  |
|      |                                                                                                    | Maximum level a<br>should be below |                                                                                                   |                                |  |
| 16   | Select <b>'Store'</b> , modify file name to CalChk SlaveTrksideName NsfIr.fig.                                                      | Figure stored                      | Store                                                                                             |                                |  |

### **Track IO** AWablee company RailBAM Site Check 'As Run' Test Procedure

| STEP | DESCRIPTION                                                                                                    | EXPECTED RESULTS                                                                                                    | RESULTS |
|------|----------------------------------------------------------------------------------------------------|----------------------------------------------------------------------------------------------------|---------|
| 17   | Position the calibration unit on the track at position <b>+2.0m</b> to side of <b>Slave</b> array, aim speaker at array and activate (Positive direction is defined as forward when standing with right cabinet on your right, and left cabinet on your left - see diagram in Appendix A.2) | The calibration unit plays random noise                                                                                                | V       |
| 18   | Set analysis type to ' <b>TransferFunctions</b> '<br>Select ' <b>Start</b> ' button in ' <b>Cal Checks</b> ' window<br>Allow sufficient time for display to stabilise then select ' <b>Stop</b> '.<br>Check against Typical Plot [Appendix C.1]                                             | Graphs of transfer function, time delay and coherence for<br>each microphone appear. Verify that time delays at 10kHz<br>are negative. |         |
| 19   | Set analysis type to ' <b>BeamForming'</b><br>Check the noise source estimated position at the top of the plot                                                                                                    | Verify that the estimated position is within +/- 0.5m of the actual calibration unit location.                                         | 2.0 m   |
| 20   | Select <b>'Store'</b> , modify file name to CalChk_SlaveTrksideName_2m.fig.                                                                                                    | Figure stored Store                                                                                                    | V       |
| 21   | Position the calibration unit on the track at position <b>-2.0m</b> to side of <b>Slave</b> array, aim speaker at array and activate                                                                                                    | The calibration unit plays random noise                                                                                                |         |
| 22   | Set analysis type to <b>'TransferFunctions'</b><br>Select <b>'Start'</b> button in <b>'Cal Checks'</b> window<br>Allow sufficient time for data to be sampled then select <b>'Stop'</b> .<br>Check against Typical Plot [Appendix C.1]                                                      | Graphs of transfer function, time delay and coherence for<br>each microphone appear. Verify that time delays at 10kHz are<br>positive. | V       |
| 23   | Set analysis type to ' <b>BeamForming</b> '<br>Check the noise source estimated position at the top of the plot                                                                                                    | Verify that the estimated position is within +/- 0.5m of the actual calibration unit location.                                         | -1.8 m  |
| 24   | Select <b>'Store'</b> , modify file name to CalChk_SlaveTrksideName2m.fig.                                                                                                    | Figure stored Store                                                                                                    | V       |

### **Track IQ** AWables company RailBAM Site Check 'As Run' Test Procedure

| STEP | DESCRIPTION                                                                                                    | EXPECTED RESULTS                                 | RESULTS     |
|------|----------------------------------------------------------------------------------------------------|--------------------------------------------------|-------------|
| 25   | Close ' <b>Cal Checks</b> ' window                                                                                                    | Record the MSC gain setting:                     | 20dB 🔲 30dB |
|      | Close 'Mic Status' window for the Slave trackside                                                                                                    | Record directory locations of calibration        |             |
|      | Close 'RailBAM <sup>®</sup> Maintenance' window.                                                                                                    |                                                  |             |
|      | To ensure RailBAM session terminated correctly and calibration factors were saved, check that calibration directory does not have a file named 'DELETE_THIS_IF_ALL_IS_OK' | C:\commissioning\CHK\ 04APR23 134325 CAL CHK FAR |             |
|      | Initial and Date                                                                                                    | Initials: EAM Date: 04/05/202                    | 23          |

## **B.8 MASTER CALIBRATION & BEAMFORMING**

Aim: Verify that the microphone calibration of the Master cabinet is correct, i.e. the indicated noise levels are correct and that the beam forming parameters are correct, i.e. the array can accurately locate a noise source.

| STEP | DESCRIPTION                                                                                                    | EXPECTED RESULTS                                                                                                    | RESULTS                  |
|------|----------------------------------------------------------------------------------------------------|----------------------------------------------------------------------------------------------------|--------------------------|
| 1    | With a new session of RailBAM® select <b>'Maintenance Setup</b>                                                                                                    | Shutters are still open from previous test                                                                                                    |                          |
|      | and Abort' on the 'set_chklilL_mode' window.<br>Select 'No Deadman Handle'                                                                                                    | Graph of third octave sound pressure levels for each microphone in <b>Master</b> array appears on screen                                                 |                          |
|      | Select 'Mic Status' button for the Master trackside                                                                                                    |                                                                                                    |                          |
|      | Select 'Calibration Check'                                                                                                    |                                                                                                    |                          |
|      | Set analysis type to 'ThirdOctaves'                                                                                                    |                                                                                                    |                          |
|      | Select 'Start' button                                                                                                    |                                                                                                    | dmic <sub>precal</sub> = |
|      | Record the value shown in the field dmic of the 'Adjust Mics' window as dmic <sub>precal</sub> .in the column to the right.                                                            |                                                                                                    | 2.3 m                    |
| 2    | Measure the distance between the front face of the <b>Master</b> cabinet and the gauge face of the rail, and enter it into the relevant box shown in the sketch of Appendix A.2.       | This value should be the same as dmic <sub>precal</sub> recorded above,<br>unless civil works required derivation from the original site<br>layout drwg. |                          |
|      | Add 0.15m to this measurement and round the result up to the                                                                                                    | If these values differ:                                                                                                    | dmic <sub>actual</sub> = |
|      | left.                                                                                                    | <ul> <li>Select 'Stop' button</li> <li>Enter the value of dmic<sub>actual</sub> into the field of the<br/>'Adjust Mics' window.</li> </ul>               | 2.3 M                    |
|      | Select ' <b>Start</b> ' button                                                                                                    |                                                                                                    |                          |
| 3    | Position the calibration unit on the track at position 0.0m (directly<br>in front of <b>Master</b> array).<br>Speaker should be level with microphone array and aimed at the<br>array. | The calibration unit plays random noise directly in front of the <b>Master</b> array.                                                                    |                          |
|      | Activate the calibration unit as described in its accompanying documentation.                                                                                                    |                                                                                                    |                          |
|      |                                                                                                    |                                                                                                    |                          |
|      |                                                                                                    |                                                                                                    |                          |

### **Track IO** AWabtec company RailBAM Site Check 'As Run' Test Procedure

| STEP | DESCRIPTION                                                                                                    |                                                          | EXPECTED RESULTS                                                        | RESULTS                                                  |  |              |
|------|----------------------------------------------------------------------------------------------------|----------------------------------------------------------|-------------------------------------------------------------------------|----------------------------------------------------------|--|--------------|
| 4    | Allow sufficient time for display to stabilise then select 'Stop'                                                                                                    |                                                          | Measurements(dB)                                                        |                                                          |  |              |
|      | Record SPL for 6.3, 8, 10 and 12.5 kHz 1/3 <sup>rd</sup> octave bands                                                                                                    | 6.3 kHz                                                  | 53.7                                                                    |                                                          |  |              |
|      | (read this from the graph in 'cal checks' window).                                                                                                    | 8 kHz                                                    | 58.4                                                                    |                                                          |  |              |
|      |                                                                                                    | 10 kHz                                                   | 70.3                                                                    |                                                          |  |              |
|      |                                                                                                    | 12.5 kHz                                                 | 73.4                                                                    |                                                          |  |              |
|      |                                                                                                    | Overall                                                  | 76                                                                      |                                                          |  |              |
| 5    | Select <b>'Store'</b> , modify file name to<br>CalChk_MasterTrksideName_0mPreCal.fig.                                                                                                    | Figure stor                                              | ed Store                                                                | V                                                        |  |              |
| 6    | Check the current <b>10 kHz</b> dB level is within +/-4dB of the 10 kHz entry from Step 1 of Appendix B.6.                                                                                     | Current 10<br>from Step                                  | kHz dB level is within +/-4dB of the 10 kHz entry<br>1 of Appendix B.6. |                                                          |  |              |
|      | If not check set up and calibrator <b>before proceeding</b> to the next step.                                                                                                    |                                                          |                                                                         |                                                          |  |              |
| 7    | If all microphone levels are within +/-2dB at 10 kHz, AND;                                                                                                    | The average microphone SPL and at 10 kHz should not have |                                                                         | The average microphone SPL and at 10 kHz should not have |  | $\checkmark$ |
|      | the average microphone SPL at 10 kHz is within +/-2dB of the 10 kHz reading from the SLM in Step 1 of Appendix B.6                                                                             | changed b                                                | changed by more than 2 dB since the last calibration                    |                                                          |  |              |
|      | then – no calibration adjustment is required.                                                                                                    |                                                          |                                                                         |                                                          |  |              |
|      | Close the 'Cal Checks' window                                                                                                    |                                                          |                                                                         |                                                          |  |              |
|      | Mark steps 8, 9, 10 and 11 as N/A and continue with step 12                                                                                                    |                                                          |                                                                         |                                                          |  |              |
| 8    | Select 'Start' button                                                                                                    | Third octav                                              | ve levels for random noise are measured and                             |                                                          |  |              |
|      | Allow sufficient time for display to stabilise then select <b>'Stop'</b>                                                                                                    | alsplayed a                                              | microphone levels are within +/-2 dB at 10 kHz.                         | or N/A 🗌                                                 |  |              |
|      | Select 'Balance Overall' from 'Adjust Mics' window                                                                                                    |                                                          | -                                                                       |                                                          |  |              |
| 9    | Using the <b>'All'</b> slider in <b>'Adjust Mics'</b> window, set average microphone SPL (thick blue line) at <b>10 kHz</b> to equal the 10 kHz reading from the SLM in Step 1 of Appendix B 6 | Microphon                                                | es are calibrated.                                                      |                                                          |  |              |
|      | Close (Cal Chocks' window                                                                                                    |                                                          |                                                                         | or N/A ⊻                                                 |  |              |
|      |                                                                                                    |                                                          |                                                                         |                                                          |  |              |
|      |                                                                                                    |                                                          |                                                                         |                                                          |  |              |

### **Track IO** AWablee company RailBAM Site Check 'As Run' Test Procedure

| STEP | DESCRIPTION                                                                                                    | EXPECTED RESULTS                                                                                                  | RESULTS        |
|------|----------------------------------------------------------------------------------------------------|----------------------------------------------------------------------------------------------------|----------------|
| 10   | Re-open 'Calibration Check' window                                                                                               | Graph of calibrated third-octave SPL stored to file.                                                              |                |
|      | Set analysis type to 'ThirdOctaves'                                                                                              | Appendix C.1 shows typical 1/3rd octave SPLs.                                                                     |                |
|      | Select 'Start' button in 'Cal Checks' window                                                                                     | Note: The recorded values below, at frequencies other than 10                                                     | kHz, will vary |
|      | Allow sufficient time for display to stabilise then select 'Stop'                                                                | from those of Step 1 of Appendix B.5 due to the effects of refie                                                  | ctor and MSCs  |
|      | Record SPL for 6.3, 8, 10 and 12.5 kHz 3 <sup>rd</sup> octave bands                                                              | Measurement (dB)                                                                                                  |                |
|      | (read this from the graph in carchecks window).                                                                                  | 6.3 KHZ                                                                                                    | _              |
|      |                                                                                                    | 8 kHz                                                                                                    | _              |
|      |                                                                                                    | 10 kHz                                                                                                    | or N/A         |
|      |                                                                                                    | 12.5 kHz                                                                                                    | _              |
|      |                                                                                                    | Overall                                                                                                    |                |
| 11   | Select <b>'Store'</b> , modify file name to<br>CalChk_ <i>MasterTrksideName</i> _0m.fig.                                         | Figure stored Store                                                                                               |                |
|      |                                                                                                    |                                                                                                    | or N/A 🗹       |
| 12   | Check that these levels are similar (within +/-3dB) to those from Step 10 of Appendix B.8.                                       | Levels are similar (within +/-3dB), if not check set up and calibrator <b>before proceeding</b> to the next step. |                |
| 13   | Set analysis type to 'TransferFunctions'                                                                                         | Graphs of transfer function, time delay and coherence for                                                         |                |
|      | Check against Typical Plot [Appendix C.1]                                                                                        | each microphone appear.                                                                                           |                |
| 14   | Set analysis type to 'BeamForming'                                                                                               | Verify that the estimated position is within +/- 0.2m of the                                                      | 0.0 m          |
|      | Check the noise source estimated position at the top of the plot                                                                 | actual calibration unit location.                                                                                 |                |
| 15   | Deactivate the calibration unit.                                                                                                 | Graph of third octave sound pressure levels for each                                                              |                |
|      | Set analysis type to ' <b>ThirdOctaves'</b> be patient, closing of the beamforming plot may take a moment - <b>do not abort!</b> | microphone in <b>Master</b> array appears                                                                         |                |
| 16   | Select 'Start' button in 'Cal Checks' window                                                                                     | Third octave levels for noise floor are measured, displayed on                                                    |                |
|      | Allow sufficient time for display to stabilise then select 'Stop'                                                                | screen and stored to file.                                                                                        | Max: 21 3 dB   |
|      |                                                                                                    | Maximum level at 10 kHz of average 1/3 octave spectrum should be below 30 dB.                                     |                |
| 17   | Select <b>'Store'</b> , modify file name to<br>CalChk_MasterTrksideName_Nsflr.fig.                                               | Figure stored Store                                                                                               |                |

### **Track IO** AWablee company RailBAM Site Check 'As Run' Test Procedure

| STEP | DESCRIPTION                                                                                                    | EXPECTED RESULTS                                                                                                    | RESULTS |
|------|----------------------------------------------------------------------------------------------------|----------------------------------------------------------------------------------------------------|---------|
| 18   | Position the calibration unit on the track at position <b>+2.0m</b> to side of <b>Master</b> array, aim speaker at array and activate (Positive direction is defined as forward when standing with right cabinet on your right, and left cabinet on your left – see Appendix A.2) | The calibration unit plays random noise                                                                                                | V       |
| 19   | Set analysis type to ' <b>TransferFunctions</b> '<br>Select ' <b>Start</b> ' button in ' <b>Cal Checks</b> ' window<br>Allow sufficient time for display to stabilise then select ' <b>Stop</b> '.<br>Check against Typical Plot [Appendix C.1]                                   | Graphs of transfer function, time delay and coherence for<br>each microphone appear. Verify that time delays at 10kHz are<br>negative. | Ŋ       |
| 20   | Set analysis type to <b>'BeamForming'</b><br>Check the noise source estimated position at the top of the plot                                                                                                    | Verify that the estimated position is within +/- 0.5m of the actual calibration unit location.                                         | 2.0 m   |
| 21   | Select 'Store', modify file name to CalChk_MasterTrksideName_2m.fig.                                                                                                    | Figure stored Store                                                                                                    | V       |
| 22   | Position the calibration unit on the track at position <b>-2.0m</b> to side of <b>Master</b> array, aim speaker at array and activate                                                                                                    | The calibration unit plays random noise                                                                                                |         |
| 23   | Set analysis type to <b>'TransferFunctions'</b><br>Select <b>'Start'</b> button in <b>'Cal Checks'</b> window<br>Allow sufficient time for data to be sampled then select <b>'Stop'</b> .<br>Check against Typical Plot [Appendix C.1]                                            | Graphs of transfer function, time delay and coherence for<br>each microphone appear. Verify that time delays at 10kHz are<br>positive. | Ŋ       |
| 24   | Set analysis type to <b>'BeamForming'</b><br>Check the noise source estimated position at the top of the plot                                                                                                    | Verify that the estimated position is within +/- 0.5m of the actual calibration unit location.                                         | -1.8 m  |
| 25   | Select 'Store', modify file name to CalChk_MasterTrksideName2m.fig.                                                                                                    | Figure stored Store                                                                                                    |         |

#### **Track IO** Wabtec company RailBAM Site Check 'As Run' Test Procedure

| STEP | DESCRIPTION                                                                                                    | EXPECTED RESULTS                                 | RESULTS     |
|------|----------------------------------------------------------------------------------------------------|--------------------------------------------------|-------------|
| 26   | Close 'Cal Checks' window                                                                                                    | Record the MSC gain setting:                     | 20dB 🔲 30dB |
|      | Close 'Mic Status' window for the Master trackside                                                                                                    | Record directory locations of calibration        |             |
|      | Close 'RailBAM <sup>®</sup> Maintenance' window.                                                                                                    |                                                  |             |
|      | To ensure RailBAM session terminated correctly and calibration factors were saved, check that calibration directory does not have a file named 'DELETE_THIS_IF_ALL_IS_OK' | C:\commissioning\CHK\04APR23 132902 CAL CHK NEAR |             |
|      | Initial and Date                                                                                                    | Initials: EAM Date: 04/05/20                     | 23          |
|      |                                                                                                    |                                                  |             |
|      |                                                                                                    |                                                  |             |

## **B.9 TRAIN SIMULATION**

Aim: Verify that the system is triggered by a wakeup signal and that shutters are operating after tests.

| STEP | DESCRIPTION                                                                                                    | EXPECTED RESULTS                                                                                                    | RESULTS |
|------|----------------------------------------------------------------------------------------------------|----------------------------------------------------------------------------------------------------|---------|
| 1    | With a new session of RailBAM <sup>®</sup> ensure the<br>'set_chkTTL_mode' window is set to 'Normal Operation'.<br>Reconnect the Motor Power Connector inside the cabinets.<br>(Which were disconnected at the end of the sensors tests<br>[Appendix B.3] and which was verified before carrying out the<br>tap tests [Appendix B.5] – for safety.)<br>Set switch on SCU front panel to 'Auto' and wait for 35 secs<br>Pass metal object (e.g. spanner) by a wake up sensor. | Both Shutters start closed, then Both Shutters close<br>Both Shutters open<br>'Train' is sampled<br>RailBAM <sup>®</sup> does not terminate <i>during</i> analysis<br><b>Warning:</b> No axles found-skipped last 'train'<br>RailBAM <sup>®</sup> terminates <i>after</i> analysis. |         |
| 2    | Initial and Date.                                                                                                    | Record directory location of simulated train<br>C:\commissioning\CHK\04APR23 135013 SIM TRAIN<br>Initials: EAM Date: 04/05/2023                                                                                                    |         |

Aim: Verify that trains are sampled and analysed correctly, which proofs that all sensor parameters are correct.

| STEP | DESCRIPTION                                                                                                    | EXPECTED RESULTS                                                                                                    | RESULTS          |            |
|------|----------------------------------------------------------------------------------------------------|----------------------------------------------------------------------------------------------------|------------------|------------|
| 1    | With a new session of RailBAM <sup>®</sup> ensure the<br>' <b>set_chkTTL_mode</b> ' window is set to <b>'Normal Operation'</b> .                                                                                                    | System on standby waiting for trains<br>Wait until a train passes the system                                                                                                    |                  |            |
| 2    | Train Passes                                                                                                    | Data Acquisition initiated by train<br>RailBAM <sup>®</sup> terminates <i>after</i> analysis.                                                                                                    |                  |            |
| 3    | After the train has passed, Open All Msgs history link on the desktop or alternatively, Load the RailBAM <sup>®</sup> web page and select Messages.<br>Locate the "Prefix" <b>msg</b> (Pass-by event) or <b>al</b> (Pass-by event) and click on timestamp of train to open the train directory (note the path)<br>Open and examine analysis.log. | Number of valid axles counted is consistent with train<br>control or physical count.<br>Verify that the Number of high/low going flanks is<br>commensurate with the number of valid axles, except for<br>optical Spd sensors, where loco sand pipes and the like<br>can lead to additional pulses that are processed out later.   | Wkup2<br>Wkup1   | -          |
|      |                                                                                                    |                                                                                                    | Spd2<br>Spd1     | 432<br>432 |
|      |                                                                                                    |                                                                                                    | Aux2<br>Aux1     | 432<br>432 |
|      |                                                                                                    |                                                                                                    | Axles: 4         | 32         |
| 4    | If both Spd and Aux sensors are fitted, verify that the number of valid axles between Spd and Aux sensors tallies                                                                                                    | Spd and Aux sensors tallies and that the <b>Average speed</b><br><b>difference between Aux and Spd</b> is: < 1km/h.                                                                                                    |                  | 61 km/h    |
| 5    | If optical Spd sensors are fitted:                                                                                                    | Verify that the <b>Average wheel diameter difference</b><br><b>between Spd2 and Spd1</b> is: < 20mm;                                                                                                    | -7 mm<br>6 mm    |            |
|      |                                                                                                    | Verify that the Std. Dev. of wheel diameter difference between Spd1 and Spd2 is: < 20mm.                                                                                                    |                  |            |
| 6    |                                                                                                    | Assuming the median wheel dia should be 940 mm,<br>h should be [ 0.051 , 0.057 ] - currently h=[ 0.044 , 0.050 ]<br>Assuming the median wheel dia should be 870 mm (whl_pa<br>h should be [ 0.051 , 0.057 ] - currently h=[See above]<br>Assuming that h is OK, the median wheel dia<br>should be 862 mm with a 34 mm high flange | aras.stndrddia), |            |

### **Track IO** AWabtec company RailBAM Site Check 'As Run' Test Procedure

| STEP | DESCRIPTION                                                                                                    | EXPECTED RESULTS                                                                                                    | RESULTS    |     |
|------|----------------------------------------------------------------------------------------------------|----------------------------------------------------------------------------------------------------|------------|-----|
| 7    | Click "Back" on the web browser to return to the train folder.                                                                                                    | Correct local date of train passing                                                                                    | 04/05/2023 |     |
|      | Scroll down to the bottom of the page and locate and click on the TMR file                                                                                                 | Correct local time of train passing                                                                                    | 14:00:18   |     |
|      | Verify the local time of train passing is correct                                                                                                    | Correct system location of train passing                                                                               | IRONTO, VA |     |
|      | Verify the location and direction of train passing is correct                                                                                                    | Correct train travelling direction                                                                                     | EASTBOU    | ND  |
|      | Verify the ID, TAG field for the train consist                                                                                                    | Train consist is consistent with train control/physical count                                                          | 2          | L_* |
|      |                                                                                                    | i.e. verify number of L_* for loco, C _* for wagons and P_* for Passenger                                              | 105        | C_* |
|      |                                                                                                    |                                                                                                    | -          | P_* |
| 8    | Verify axle spacing [m] within bogie is consistent with expectation                                                                                                    | Typically:                                                                                                    |            |     |
|      |                                                                                                    | 1.6 to 1.9m for freight bogies in Australia, America,<br>China, South Africa;                                          |            |     |
|      |                                                                                                    | 1.8 to 2.1m for freight bogies in the UK, India.                                                                       |            |     |
| 9    | Locate a Level 1 fault and following the links to the graphs and sound file                                                                                                | Verify graphs are shown and that there is audible sound.                                                               |            |     |
| 10   | Select <b>'Maintenance Setup and Abort'</b> on the<br><b>'set_chkTTL_mode</b> ' window.                                                                                    | Figure plots will be generated for the train that was selected.                                                        |            |     |
|      | Select 'No Deadman Handle'                                                                                                    | Figures will usually be displayed in the order listed in the                                                           |            |     |
|      | Select ' <b>Show Wheel Info'</b> and browse to the train directory noted above and select the whldets.mat file.                                                            | next steps.                                                                                                    |            |     |
| 11   | Figure with labels; Axel Speed, Axel Spacing, Wheel Diameter.                                                                                                    | Verify that these are commensurate with the actual train,                                                              |            |     |
|      | Usually the last plot (on top the others)                                                                                                    |                                                                                                    |            |     |
| 12   | Figure with label; 'Locations' of Tags<br>Indicating: train axles and vehicles (as gray boxes) with tag<br>locations (green for Master and red for Slave side tag readers) | Verify that tags are consistently located relative to axles<br>and information tally with expectations for that train. |            |     |

### **Track IO** AWabtec company RailBAM Site Check 'As Run' Test Procedure

| STEP | DESCRIPTION                                                                                                    | EXPECTED RESULTS                                                                                                    | RESULTS                                                     |
|------|----------------------------------------------------------------------------------------------------|----------------------------------------------------------------------------------------------------|-------------------------------------------------------------|
| 13   | Figure with labels; Aux1, Aux2 (If these sensors are installed)<br>Pulse width (in samples) vs. sample number.<br>Note: Pulse width will somewhat scale with speed, e.g. will<br>increase as train slows down.                                                                                                    | Verify that the pulse widths are consistent, i.e. no pulses<br>less than 2/3 of the width of the majority; otherwise check<br>sensor alignment. Appendix C.1 shows an example of<br>unsatisfactory Aux pulses.                                                                                                    |                                                             |
| 14   | Figure with labels; Spd1, Spd 2 (If these sensors are installed)<br>Pulse width (in samples) vs. sample number.                                                                                                    | Verify that the pulse widths should be consistent. But it can<br>be expected that there are short pulses due to loco sand<br>pipes and the like.                                                                                                    | Ø                                                           |
| 15   | <ul> <li>Figure with labels; Wkup1, Wkup2</li> <li>Pulse width (in samples) vs. sample number.</li> <li>Note1: Pulse width will somewhat scale with speed, e.g. will increase as train slows down.</li> <li>Note2: The incoming Wkup will typically have a few less pulses than the actual number of axles, as it was used to switch from 'waiting for train' to 'train data acquisition' which takes a fraction of a second.</li> </ul> | Verify that the pulse widths are consistent, i.e. no pulses<br>less than 2/3 of the width of the majority; otherwise check<br>sensor alignment. Appendix C.1 shows an example of<br>unsatisfactory Aux pulses, which is simular to<br>unsatisfactory Wkup pulses.<br><b>Note:</b> If a train presence detector, e.g. Zepic, is fitted, the<br>pulses will be regularly spaced as they are generated by<br>the SCU (Adaptor) and their width will not scale with speed. | <ul> <li>□ Wkup</li> <li>✓ Presence<br/>Detector</li> </ul> |
|      | <b>Note3:</b> If UDP messaging is used for waking up, then these plots will be empty.                                                                                                    |                                                                                                    |                                                             |
| 16   | Close analysis.log, messages and web page.                                                                                                    |                                                                                                    |                                                             |
| 17   | Initial and Date.                                                                                                    | Record directory location of actual train<br>C:\commissioning\CHK\05Apr23SAMPLE TRAIN<br>Initials: EAM Date: 04/05/20                                                                                                    | )23                                                         |

## **B.11 PERFORM POST SITE CHECK TASKS**

Aim: Ensure that all installation tasks including 'house-keeping' has been performed.

| STEP | DESCRIPTION                                                                                                    | EXPECTED RESULTS                                                                                           | RESULTS |
|------|----------------------------------------------------------------------------------------------------|----------------------------------------------------------------------------------------------------|---------|
| 1    | Photos for site condition:                                                                                                    | Site View, Hut, Tag Reader / Pole, Cabinets, Spd Assembly,<br>Aux Assembly, Wkup Assembly, Rack            | V       |
| 2    | List of spares kept on site and quantity.<br>Also note location if not in the rack.                                                                                          | Speed sensors<br>Aux/wakeup sensors<br>Bracket spacer plates<br>SCU<br>TC-32<br>MARF<br>Microphone<br>Etc. | V       |
| 3    | Rubbish removed / pickup arranged                                                                                                    | Clean Site                                                                                                 | V       |
| 4    | On SCU front panel, switch shutters to <b>'Open'</b><br>Wait 5 seconds, then switch shutters to <b>'Auto'</b><br>Observe the cabinets until the shutters close automatically | Shutters open, then automatically close                                                                    | M       |
| 5    | Initial and Date.                                                                                                    | Initials: EAM Date: 04/05/20                                                                               | )23     |

Aux

1 🔸

2 🔸

# **Appendix C:** Typical Results

#### **C.1 Graphs and Figures**

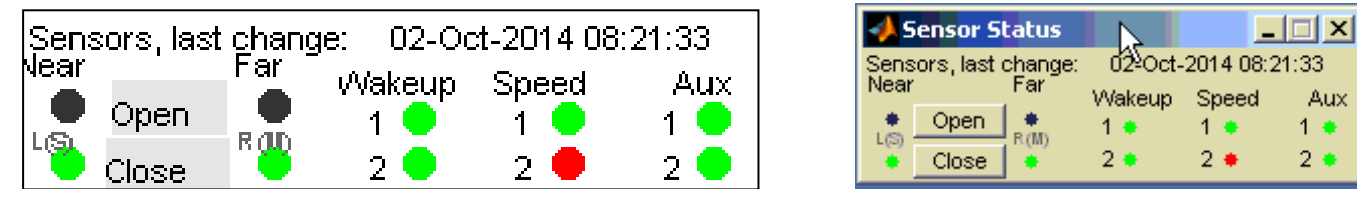

Sensor status window from RailBAM<sup>®</sup> web page and GUI, showing 'Speed Sensor 2' engaged

Track IQ (C) RailBAM-Algorithms 5.6.3c (R2007b) NOTE: System clock is set to GMT (no daylight saving) - times in html reports, alarms etc. are converted to local time with daylight saving if appropriate. Current Time: 06:45:29 02-Oct-2014 GMT (which is 07:45:29 02-Oct-2014 in local DLS time for Europe/London) Current Working Directory: D:\Server\trains\2014\1002\064526 Preparing DAQ for Tracksides, 6:45:30 2-Oct-2014 Preparing Tag Reader Far, 6:45:31 2-Oct-2014 No Tag Reader Near installed, 6:45:31 2-Oct-2014 Waiting for Train, 6:45:32 2-Oct-2014 6:45:32 2-Oct-2014 wkup1 wkup2 spd1 Spd2 aux1 aux2 Ropn RCLSD Lopn LCLSD swopn swcls 6:45:33 2-Oct-2014 : Set to Normal Operation 6:47:30 2-Oct-2014 wkup1 WKUP2 spd1 Spd2 aux1 aux2 Ropn RCLSD Lopn LCLSD swopn swcls 6:47:30 2-Oct-2014 :\_wkup1\_wkup2\_spd1\_\_Spd2\_\_aux1\_\_aux2\_\_Ropn\_\_RCLSD\_Lopn\_\_LCLSD\_swopn\_swcls\_ Finished Waiting for Train, 02-Oct-2014 06:47:30 (Train detected on 02-Oct-2014 07:47:30 local time) Sampling Train, 6:47:31 2-Oct-2014 All data was saved to HDD during sampling, 6:47:51 2-Oct-2014 Finished Sampling (Far: 29MB, 2 Tags; Near: 0MB, 0 Tags), 6:47:51 2-Oct-2014 Starting Analysis, 6:47:52 2-Oct-2014

Typical RailBAM<sup>®</sup> Command Window Display, showing 'Wake Up Sensor 2' Triggering the system to sample a train. The displayed text is also saved as analysis.log in the Current Working Directory

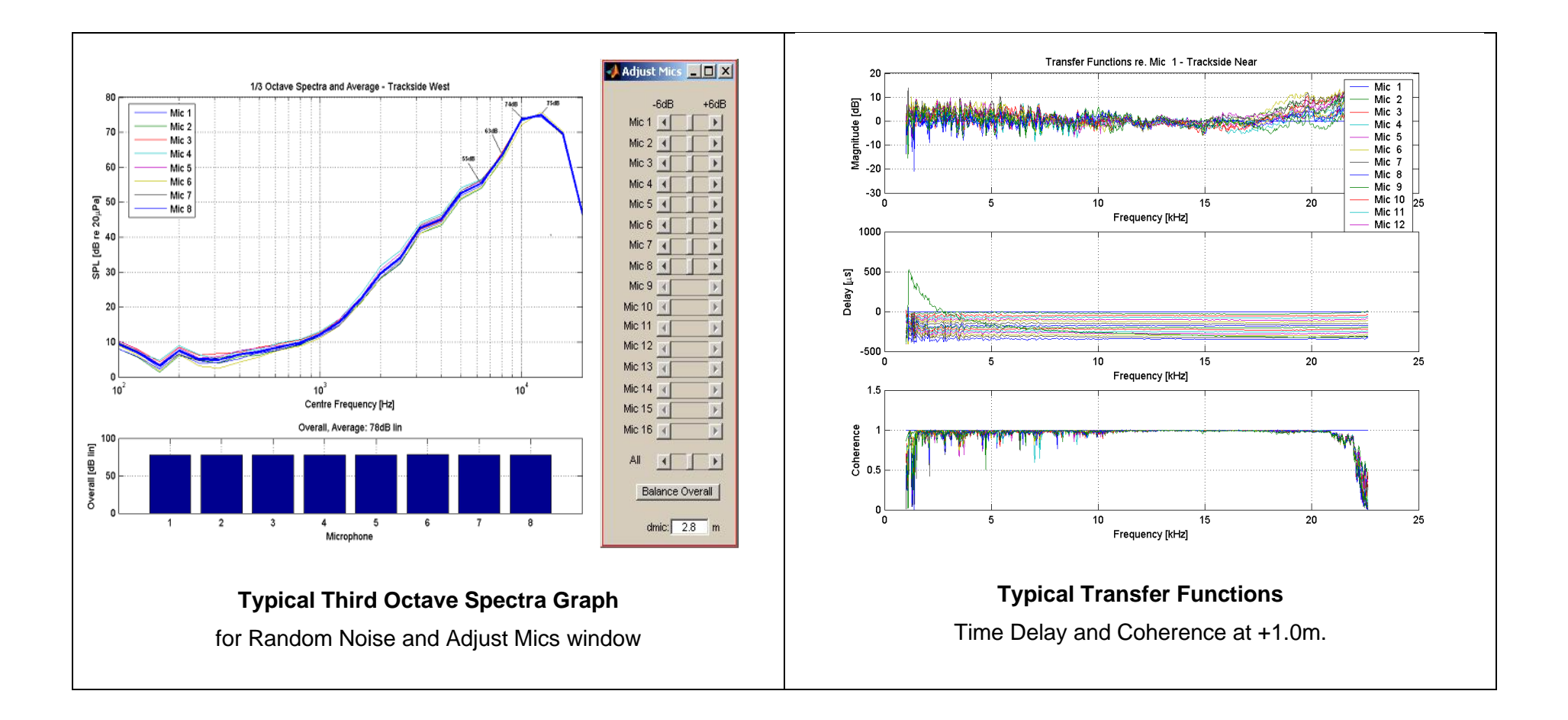

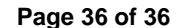

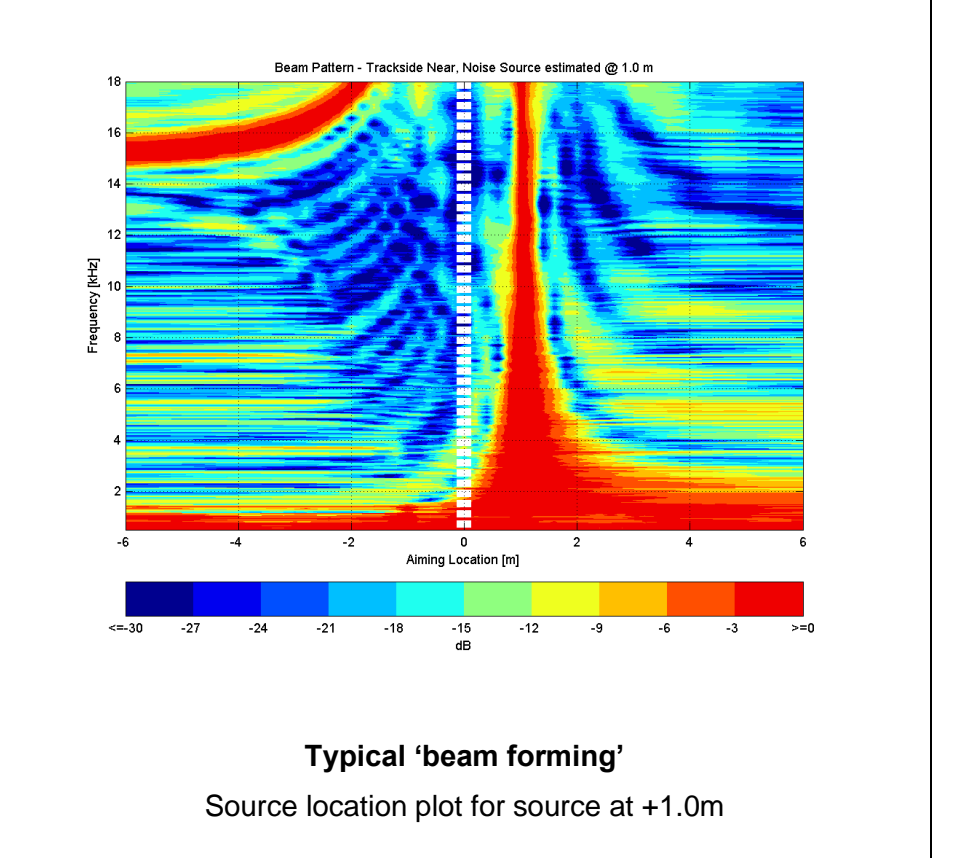

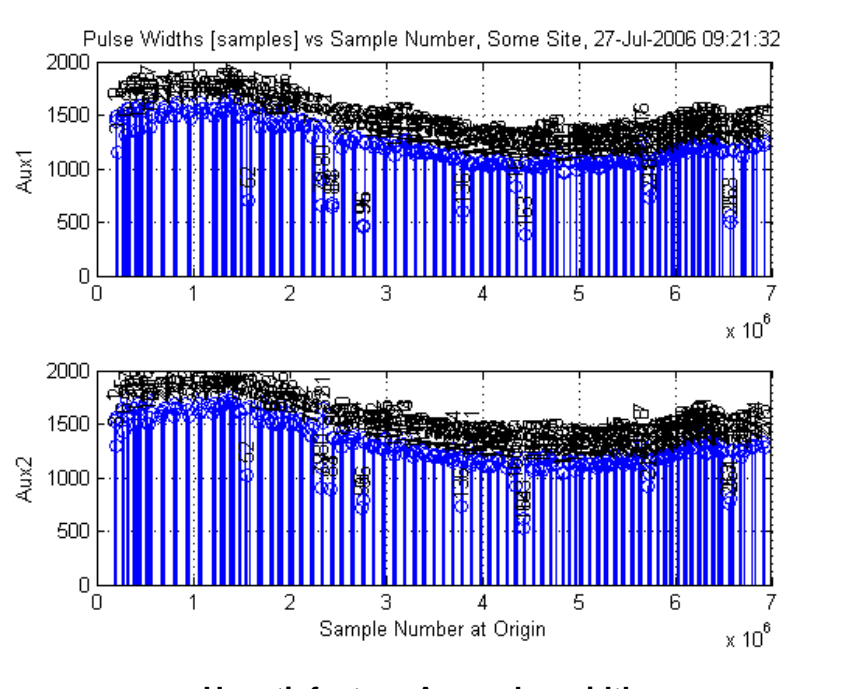

### Unsatisfactory Aux pulse widths

Many short pulses. Therefore, wheels may be missed completely. The general variation in pulse width is due to speed changes – here speeding up and slowing down again.